VERSION 1.0 FEBRUARY 18, 2019

# Apps for Greentree

# SUPPLIER INVOICE HOLD

APP NUMBER: 010146

Powered by:

**MYOB** Greentree

#### **TABLE OF CONTENTS**

| Features                            | 2 |
|-------------------------------------|---|
| Other Requirements                  | 2 |
| User Instructions                   | 2 |
| Put Supplier on payment Hold        | 2 |
| View AP Invoice and Credits on Hold | 4 |
| Take Supplier off payment hold      | 5 |
| Implementation Guide                | 6 |
| APP Installation                    | 6 |
| APP Configuration                   | 7 |
| Other Greentree Configuration       | 7 |
| Create a Hold Code                  | 7 |

# FEATURES

- 1. Put a supplier on Payment Hold which sets the Hold code for all current and new AP Invoices to the Hold Code set in the App's Module Control
- 2. Taking a supplier off Payment Hold displays the Release/Alter Holds form, giving the user the ability to selectively remove the Hold Code from invoice on Hold
- 3. User level access to Payment Hold by Company

Any AP Invoice that has a Hold Code that is not None will not be included in an AP Payment run (standard Greentree functionality)

#### **OTHER REQUIREMENTS**

Greentree Modules: Accounts Payable

## **USER INSTRUCTIONS**

#### PUT SUPPLIER ON PAYMENT HOLD

To put a supplier on payment hold

- 1. Select the menu item | Data Entry | Accounts Payable | Supplier Maintenance |
- 2. Click on the Defaults tab
- 3. Tick Hold Payments

| <u>ст</u>                          |                          | Supplier Maintenance                                                                     | _ <u> </u>              |
|------------------------------------|--------------------------|------------------------------------------------------------------------------------------|-------------------------|
|                                    | \$ #@⊬ ←                 | → →  ¬¬ AF6 (                                                                            | 0002860                 |
| Code 010101 Q Alpha                | 010101 Q Name PLAST      | RBOARD 2003 LTD                                                                          |                         |
|                                    |                          | Displayed currency 🕖 Foreign 💿 Local                                                     |                         |
| Purchase History                   | Master Survey Results    | Survey Graph eDocs Intercompany Subcontracts WebView Notes Related Analysis              |                         |
| Main Defaults                      | Integration Cash/Ba      | nking Withholding Tax Transactions Custom eXchange Email Tracker Freight Purchase Orders | Release/alter holds     |
| Branch 02 (Wellin                  | ington) 🗸 🗸              | Taxation<br>Using withholding tax                                                        | Apply transactions      |
| Currency NZD (New                  | w Zealand Dollars) V     | Tax type Exclusive                                                                       | Create invoice          |
| Calendar MARCH                     | ×                        | Tax code Q                                                                               | Create standing invoice |
| Payment terms 30 Days f            | from Invoice Date        | IRD number 111111111                                                                     | Create journal          |
| Discount type Percenta             | ge of Total V 0.00 %     |                                                                                          | Create credit note      |
| Reporting options                  | Email                    | Har a payant account                                                                     | Create payment          |
| Remittance delivery method         | nisela@uarde.ce.nz       |                                                                                          | Create purchase order   |
| Purchase order delivery meth       | Print V                  | V Pay invoices separately                                                                | Create standing order   |
| Purchase order recipient           |                          | Use buyer created tax invoices                                                           | IPM                     |
| reconsection of the section of the |                          | Tick to hold                                                                             |                         |
|                                    |                          | Single attachment per eReporting email supplier payments                                 |                         |
|                                    |                          | Hold Payments                                                                            |                         |
| Delivery Method                    | Lead Time L' Frequency O | der Cycle O' Frequency Default                                                           |                         |
|                                    |                          |                                                                                          |                         |
|                                    |                          |                                                                                          |                         |
|                                    |                          |                                                                                          |                         |
|                                    |                          |                                                                                          |                         |
|                                    |                          |                                                                                          |                         |
|                                    |                          |                                                                                          |                         |
| Editing an existing Supplier       | r                        | First Supplier of 509                                                                    |                         |

Once Hold Payments is ticked, the Hold Code on all open AP Invoices and any future AP Invoice created will be update to the Hold Code stored in the App Module Control

Note: Any AP Invoice that already has a hold code set will not have the hold code updated

| GT   |             |             |        |           |            | A                        | P Invoice Er        | itry                          |               |                 |               | _ 🗆 X                                      |
|------|-------------|-------------|--------|-----------|------------|--------------------------|---------------------|-------------------------------|---------------|-----------------|---------------|--------------------------------------------|
|      |             | ۵ C         | **     | GÐ        | @⊬         | $\leftarrow \rightarrow$ | $\rightarrow   -  $ |                               |               | 1               | GL 🤜 afg 💮    | ▣₯₽₫♡                                      |
| Bato | h 54497     |             | Branch | 01 (Au    | kland)     |                          |                     | <ul> <li>✓ Last in</li> </ul> | nvoice number | 100074          |               |                                            |
| Invo | oice Sele   | ct Orde     | Select | Receipt   | Select Ad  | ditional Cl              | harges Sel          | ect Shipment                  | Line Item     | Custom          | Email Tracker | Create <u>R</u> FC                         |
| Invo | oice Detail | 0           |        |           | Supplier I | Detail                   |                     |                               |               |                 |               | View eDoc                                  |
| Num  | ber         | 100074      |        | Q         | Code       | 010101                   |                     | Q                             | Alpha 01      | 0101            | Q             | IPM                                        |
| Date |             | 18 / 02 / 1 | 19 🛱   |           | Name       | PLASTE                   | REOARD 2003         | LTD                           |               |                 | Q             | IPM Attachment                             |
| Hold | i code      | Auto Hold   | d ~    |           | Currency   | NZD                      | Rate 1.00           | 000000                        |               |                 |               | Create credit note                         |
| Ente | red by      | SUPER       | -      |           | Terms      | 30 Days                  | from Invoice        | Date Q                        |               |                 |               | Print cheque                               |
| Narr | ation       | PLASTERB    | 19 1   | D3 LTD    | <u> </u>   | Su                       |                     | is on H                       | old Pa        | yment           | SO<br>9d      | Bins<br>Purchase orders<br>Supplier status |
| Disc | ount 0.0    | )           |        | Net       | 25.00      | wi                       | ll be a             | ssigned                       | the H         | old Co          | de            |                                            |
| Type | Adv Invoic  | ng Tax Ty   | pe Con | pany/Tran | Account/0  | Code                     | GL Short Code       | Description                   | Trans         | action Analysis | Subcode/Loc   |                                            |
| GL   | -           | E           | 06     |           | 10.10.103  | 0                        | SupportInc          | Support Incom                 | ie            |                 |               |                                            |
| GL   |             | E           | 06     |           | 10         |                          |                     |                               |               |                 |               |                                            |
| Rea  | adv         |             |        |           |            |                          |                     | Invoice 118 of                | 1228          |                 | Þ             |                                            |

### **VIEW AP INVOICE AND CREDITS ON HOLD**

The current hold status of AP Invoices and credits for a selected supplier can be view and altered in the AP Release/Alter Holds form

1. Select the menu item | Process | Accounts Payable | Release/Alter Holds

| GT          |              |              | AP Rele     | ase/Alter H               | lolds                |                           | ×                 |
|-------------|--------------|--------------|-------------|---------------------------|----------------------|---------------------------|-------------------|
|             | 1 🗎 🤇        | 3 28 0       | ₩ @ (~ ~    | $\rightarrow \rightarrow$ |                      |                           | ¬ AFG ⊕ □ 🕼 🖄 🕐 🤆 |
| Supplier de | tails        |              |             |                           |                      |                           |                   |
| Code 01     | 0101         | Q Alpha      | 010101      | Q Name                    | PLASTERBOARD 2003    | LTD                       | Q                 |
|             |              |              |             | -                         |                      |                           |                   |
|             | Show childre | n Show       | futures     | O Holds o                 | only 🗌 No holds only | <ul> <li>All t</li> </ul> | transactions      |
| + Date      | Туре 🛖       | Reference    | Outstanding | Original                  | Hold value Hold code | Select                    |                   |
| + 16/08/17  | AP Invoice   | 100055       | 10.00       | 10.00                     | 10.00 Auto Hold      | 1                         |                   |
| + 01/11/17  | AP Invoice   | 100065       | 115.00      | 115.00                    | 115.00 Auto Hold     | 2                         |                   |
| + 20/03/18  | AP Invoice   | C27747_1     | 165.00      | 165.00                    | 165.00 Hold          | 1                         |                   |
| + 04/04/18  | AP Invoice   | C27747       | 474.38      | 474.38                    | 474.38 Hold          | 2                         |                   |
| + 17/05/18  | AP Invoice   | C27747_V1_AP | 480.00      | 480.00                    | 480.00 Hold          | •                         |                   |
| + 17/05/18  | AP Invoice   | C27747_V2_AP | 480.00      | 480.00                    | 480.00 Hold          | 1                         |                   |
| + 17/05/18  | AP Invoice   | C27747_V3_AP | 480.00      | 480.00                    | 480.00 Auto Hold     | 7                         |                   |
| + 17/05/18  | AP Invoice   | C27747_V4    | 480.00      | 480.00                    | 480.00 Auto Hold     | •                         |                   |
| + 17/05/18  | AP Invoice   | C27747_FINAL | 480.00      | 480.00                    | 480.00 Auto Hold     | •                         |                   |
| + 07/09/18  | AP Invoice   | INV010101    | 474.38      | 474.38                    | 474.38 Auto Hold     | 1                         |                   |
| + 18/02/19  | AP Invoice   | 100074       | 28.75       | 28.75                     | 28.75 Auto Hold      | •                         |                   |
|             |              |              |             |                           |                      |                           |                   |
|             |              |              |             |                           |                      |                           |                   |
| 1000 CT     |              |              |             |                           |                      |                           |                   |

Example: The example above shows that when the supplier 010101 was put on payment hold, all AP Invoices that where not already on hold (Status Hold), where assigned the Hold code of Auto Hold, from Apps control setting.

Un-ticking the select check box next to an AP Invoice in the AP Release/Holds Screen will change the hold code on the AP Invoice to None

### TAKE SUPPLIER OFF PAYMENT HOLD

To take a supplier off payment hold

- 1. Select the menu item | Data Entry | Accounts Payable | Supplier Maintenance |
- 2. Click on the Defaults tab
- 3. Un-tick Hold Payments

| GT                       |                        |                     |                                         | Supp           | lier Maintenanc |                        |                         |                     |                          |                                                |
|--------------------------|------------------------|---------------------|-----------------------------------------|----------------|-----------------|------------------------|-------------------------|---------------------|--------------------------|------------------------------------------------|
|                          |                        |                     | D 2003 LTD                              |                | 0               |                        |                         |                     | - AFG                    | © <b>,</b> ,,,,,,,,,,,,,,,,,,,,,,,,,,,,,,,,,,, |
| code official of all     |                        | Displ               | ayed currency O Fo                      | reign 💿 Loca   | 1               |                        |                         |                     |                          |                                                |
| Purchase History         | Master Sun             | Results S           | urvey Graph                             | eDocs I        | ntercompany     | Subcontracts           | WebView N               | lotes Relat         | ed Analysis              |                                                |
| Main Defaults            | Integration            | Cash/Banking        | Withholding Ta                          | y Transa       | ctions Cust     | om eXchapge            | Email Tracker           | Freight             | Purchase Orders          | Release/alter holds                            |
| Branch 02 (V             | Wellington)            | → Tao               | ation                                   |                |                 |                        |                         |                     |                          | Apply transactions                             |
| Currency NZD             | (New Zealand Dollars)  | ✓ Tax               | type                                    | Exclusive      | ~               |                        |                         |                     |                          | Create invoice                                 |
| Calendar MAR             | RCH                    | ✓ Tax               | code                                    |                | Q               |                        |                         |                     |                          | Create standing invoice                        |
| Payment terms 30 D       | Days from Invoice Date | Q IRE               | number                                  | 11111111       |                 |                        |                         |                     |                          | Create journal                                 |
| Discount type Perc       | entage of Total $\sim$ | 0.00 %              |                                         |                |                 |                        |                         |                     |                          | Create credit note                             |
| Reporting options        |                        |                     |                                         |                |                 |                        | 2                       |                     |                          | Create payment                                 |
| Remittance delivery meth | hod Email              | ~                   | las a parent account                    |                |                 |                        | <u> </u>                |                     |                          | Create purchase order                          |
| Remittance recipient     | nicola@verde.c         | o.nz                | ay invoices separately                  |                |                 |                        |                         |                     |                          | Create standing order                          |
| Purchase order delivery  | metriod                |                     | Jse buyer created tax in                | nvoices        |                 |                        | 1                       |                     |                          | IPM                                            |
| 1                        | Un-tick                |                     | ingle attachment per o<br>fold Payments | Reporting emai | π               |                        | Wa                      | arning              |                          |                                                |
| Delivery Method          | Lead lime L            | Frequency Order Cyc | e O Frequency I                         |                | There are       | 7 AP Invoice/s for thi | is Supplier on Auto Hol | d, please review an | d release using AP Relei | ase/Alter Holds form                           |
|                          |                        |                     |                                         |                |                 |                        |                         |                     |                          |                                                |
| Ready                    |                        |                     |                                         |                | Fit             | rst Supplier of 509    |                         |                     |                          |                                                |

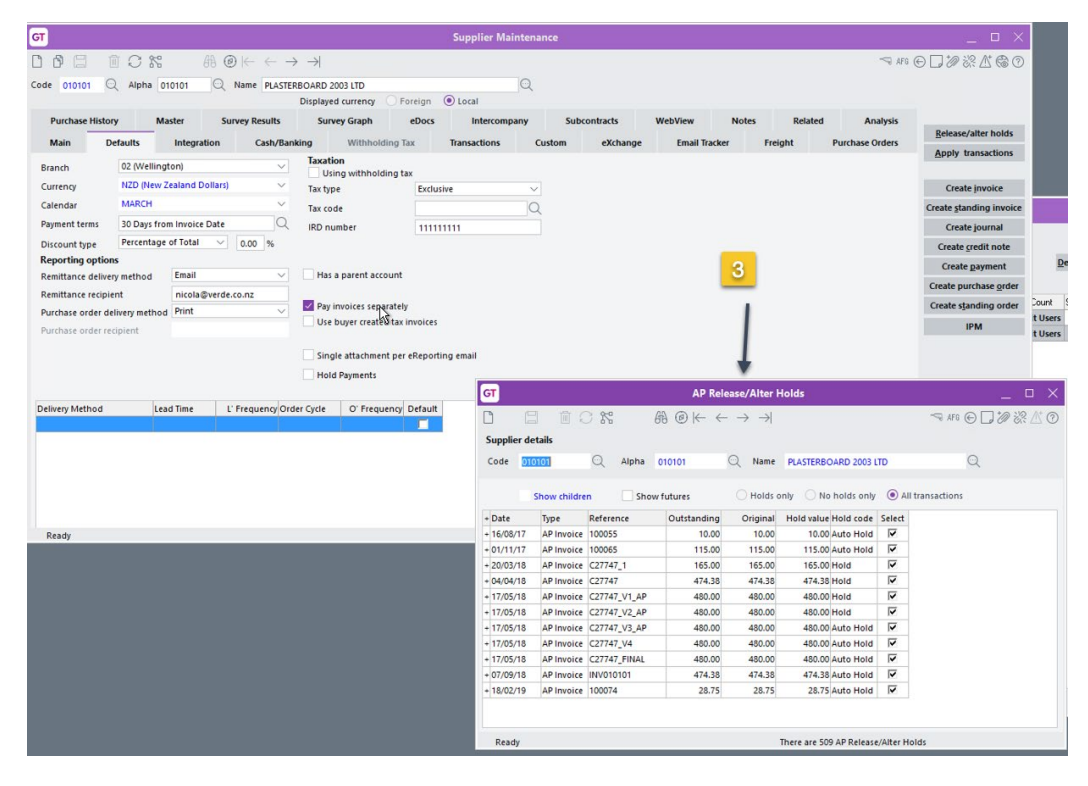

Taking a supplier off Hold Payments displays a message of the number of AP Invoices currently on Hold, after pressing OK, the Release/Alter Holds form will be opened enabling the user to select invoices that should be taken off hold

<u>Note</u>: Taking a supplier off payment hold does not automatically remove hold codes from existing AP Invoices, this must be done manually. New AP Invoices created after a supplier is taken off Payment Hold will no longer be assigned a hold code automatically by the App

# IMPLEMENTATION GUIDE

Please refer to the Important Notes section above before installing and configuring this App

#### APP INSTALLATION

- 1. Log into Greentree as the Super user
- 2. Select the menu item | System | Apps for Greentree | Apps Module Control |
- 3. Enter the New Registration Codes supplied and click Install App

| бТ      |                        |                                    | _                        |          |                  |              |                         |              |                                                      |
|---------|------------------------|------------------------------------|--------------------------|----------|------------------|--------------|-------------------------|--------------|------------------------------------------------------|
|         |                        | : # @                              |                          |          |                  |              |                         | - Ge         | $\triangleright \odot \blacksquare \not ? ? \land ?$ |
| Enter N | lew Registration Coc   | oVjhflAQQUQmW                      | Install App              |          | Load from File   | <u>[</u>     | <u>D</u> elete Inactive | /Expired App | Uninstall Apps For Greentre                          |
| Code    | Name                   | Description                        |                          | Active   | Expiry Date      | User Count   | Settings                | App Count    | <u>^</u>                                             |
| 010006  | Transaction UDF        | Tab in Transaction Entry for Cu    | stom UDF Fields          | <b>v</b> | 31 December 2049 | 100-Edit Use | Change                  |              |                                                      |
| 010007  | Job Cost Shift Managem | Functionality that allows the def  | iinition of a shift time | ~        | 09 February 2019 | 0-Edit Users | Change                  |              |                                                      |
| 010008  | Utility System Scripts | A collection of useful scripts for | importing and expc       | ~        | 31 January 2023  | 5-Edit Users | Change                  | 5-View       |                                                      |
| 010010  | Email Copy Invoices    | Functionality to email customer    | invoice copies           | ~        | 31 December 2049 | 100-Edit Use | Change                  |              |                                                      |
| 010011  | Snap Shot Workbench    | Create Snap Shots of data for A    | Audit purposes           | ~        | 31 December 2049 | 100-Edit Use | Change                  |              |                                                      |
| 010012  | IN Pricing Workbench   | Inventory pricing workbench        |                          | ~        | 31 December 2049 | 100-Edit Use | 5                       |              |                                                      |
| 010015  | System Script Security | Set Security on System Scripts     | by User                  | •        | 31 December 2049 | 100-Edit Use | 8                       |              |                                                      |

- 4. Select/Highlight the Point App.
- 5. Click on the Edit Users button and select the users who will be configured to use this App, for which companies.
- 6. Save and Close the form.

#### **APP CONFIGURATION**

- 1. Select the menu item | System | Apps for Greentree | Apps Module Control |
- 2. Select/Highlight the Supplier Invoice Hold App.
- 3. Click on the Change button to configure the App for use.
- 4. Select the Hold Code to be used by the App

|         |                            | . 88 @                           |                    |         |                  |              |               |               |                            |
|---------|----------------------------|----------------------------------|--------------------|---------|------------------|--------------|---------------|---------------|----------------------------|
| Enter N | lew Registration Code      |                                  | Install Ap         | p       |                  | 5            | elete Inactiv | e/Expired App | Uninstall Apps For Greentr |
|         | Filter Apps                | Hold                             |                    |         |                  |              |               |               |                            |
| ode     | Name                       | Description                      |                    | Active  | Expiry Date      | User Count   | Settings      | App Count     |                            |
| 10123   | Display withholding tax in | Display withholding tax in AP In | voice              | ~       | 20 February 2018 | 0-Edit Users |               |               |                            |
| 0146    | Supplier Invoice Hold      | Allow Supplier to be put on Pay  | ment hold, which p |         | 14 February 2020 | 0-Edit Users | Change        |               |                            |
|         |                            |                                  |                    |         |                  |              |               |               |                            |
|         |                            | GT                               | Su                 | pplier  | Hold Settings    |              |               | _ 🗆 🗙         |                            |
|         |                            | P                                | 0 20               | Æ       | Ø                | 9            | AFG @ R       | to R M O      |                            |
|         |                            |                                  | 0.00               |         |                  |              |               | 0 0 0 0       |                            |
|         |                            | Hold Code                        | Au                 | to Hold | Q                |              |               |               |                            |
|         |                            |                                  |                    |         |                  |              |               |               |                            |
|         |                            |                                  |                    |         |                  |              |               |               |                            |
|         |                            |                                  |                    |         |                  |              |               |               |                            |
|         |                            |                                  |                    |         |                  |              |               |               |                            |
|         |                            |                                  |                    |         |                  |              |               |               |                            |
|         |                            |                                  |                    |         |                  |              |               |               |                            |
|         |                            |                                  |                    |         |                  |              |               |               |                            |
|         |                            |                                  |                    |         |                  |              |               |               |                            |
|         |                            |                                  |                    |         |                  |              |               |               |                            |
|         |                            |                                  |                    |         |                  |              |               |               |                            |
|         |                            |                                  |                    |         |                  |              |               |               |                            |

- 5. Click Save
- 6. Escape to Close the form
- 7. Click on Edit Users
- 8. Select the users by company that will have access to this functionality

Close and re-open the supplier maintenance screen to enable the Hold Payment property

#### **OTHER GREENTREE CONFIGURATION**

#### **CREATE A HOLD CODE**

You should setup a hold code specific for the Supplier Payment Hold functionality to differentiate AP Invoice placed on Hold as a result of the Supplier being placed on hold as opposed to the AP Invoice being placed on Hold manually or through some other process

To setup a new Hold Code

- 1. Select the menu item | System | System Setup | Hold Code Maintenance |
- 2. Enter a Code

- 3. Enter a Description for the Hold Code
- 4. Tick the Active button
- 5. Click Save
- 6. Escape to Close the form

| ਗ           | UT Hold Code Maintenance |                                                                                                    |                |  |  |  |  |  |  |  |
|-------------|--------------------------|----------------------------------------------------------------------------------------------------|----------------|--|--|--|--|--|--|--|
| 0 8         |                          | $\texttt{H} \textcircled{\begin{array}{c} \bullet \bullet \bullet \bullet \bullet \bullet \bullet \bullet \bullet \bullet \bullet \bullet \bullet \bullet \bullet \bullet \bullet \bullet \bullet$ | FG 🕞 🗊 🕼 🖉 🖉 🕐 |  |  |  |  |  |  |  |
| Code        | Auto Hold                | Q                                                                                                    |                |  |  |  |  |  |  |  |
| Description | Supplier Payment Hold    | 1                                                                                                    |                |  |  |  |  |  |  |  |
|             | Active Is reta           | ined                                                                                                    |                |  |  |  |  |  |  |  |
| Ready       |                          | Hold Code 2 of 11                                                                                                    |                |  |  |  |  |  |  |  |